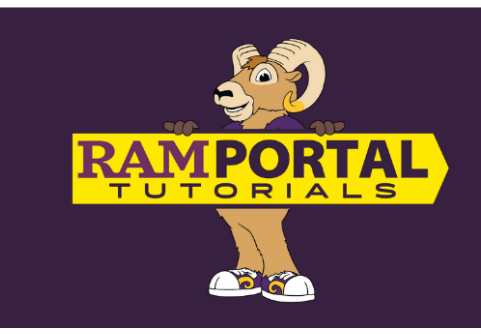

# ADVISING NOTES How to View

Last edit date: 10/21/2024

This document provides instructions for students to view historical advising notes written prior to August 2, 2024 via the "Advising Notes" card and new notes entered after August 2, 2024, via the "Degree Audit" in RamPortal.

## CONTENTS

Access Historical Notes (prior to August 2, 2024)

Access Current Notes (after August 2, 2024)

## ACCESS HISTORICAL ADVISING NOTES

(Notes entered in myWCU prior to August 2, 2024.)

#### **NAVIGATION: Advising Notes card**

- Log in to RamPortal at <u>ramportal.wcupa.edu.</u>
- Locate the "Advising Notes" card.
  - If you do not see the card on your RamPortal home page, it might be on your "Discover More" archive page. Instructions to "Search for Cards" can be found on the <u>RamPortal Home Page</u> <u>Navigation</u> document.
- Your historical advising notes written prior to August 2, 2024 will appear.

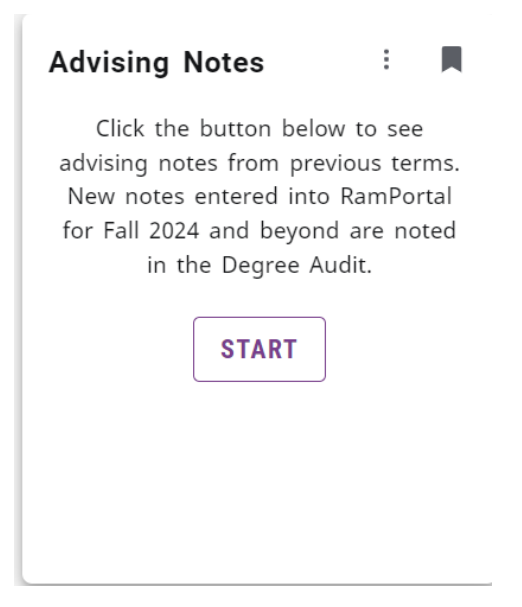

### **ACCESS CURRENT NOTES**

#### **Navigation: Degree Audit Card**

- From the RamPortal home page, locate the "Degree Audit" card.
- Click the "Degree Audit" button. If you do not see the card on your RamPortal home page, it might be on your "Discover More" archive page. Instructions to "Search for Cards" can be found on the <u>RamPortal Home Page Navigation</u> document.

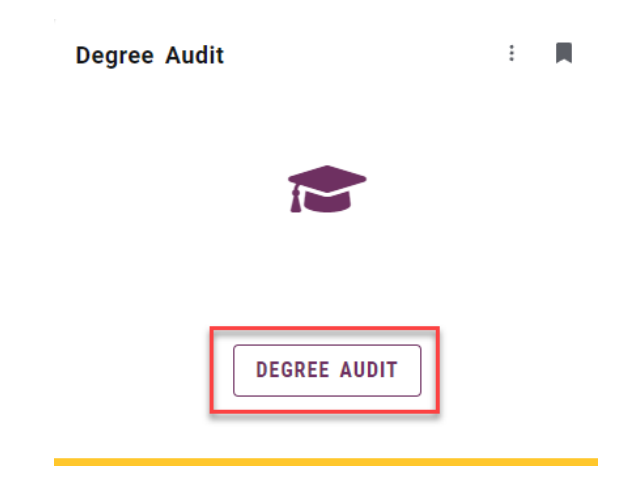

- Advising notes created after August 2, 2024 can be accessed in two locations on the Degree Audit.
  - A "Notes" section is located at the bottom of the Degree Audit worksheet. If you do not see this Notes section, there may not be any notes yet or a note may have been added but the system has not populated this section, in which case you can proceed to the next step.

| otes                                                                                                    |            |            |  |
|----------------------------------------------------------------------------------------------------|------------|------------|--|
| Description                                                                                                    | Created on | Created by |  |
| Met with the student to discuss the spring 2025 enrollment. Student was advised to apply to graduate for May 2025 by the deadline. | 08/01/2024 |            |  |

o Notes can also be accessed by clicking on the snowman ellipsis on the top right for a link to Notes.

| WCU<br>WEST CHESTER<br>UNIVERSITY | DEGREE AUDIT    | EXCEPTIONS | PLANS | ADMIN                        | LINKS |  |        |              | ≡   |
|-----------------------------------|-----------------|------------|-------|------------------------------|-------|--|--------|--------------|-----|
| Degree                            | Audit           |            |       |                              |       |  |        |              | :   |
| Data refreshed 08/0               | 01/2024 1:45 PM | G          |       |                              |       |  |        | GPA Calcula  | tor |
| Student ID                        | rch             | >          | × Na  | <sup>ame</sup><br>tudent, Sa | im    |  | Degree | Course Histo | ory |

• If there is more to the note you do not see on the screen, click on the snowman ellipsis and VIEW NOTE. This will display a longer note in its entirety.

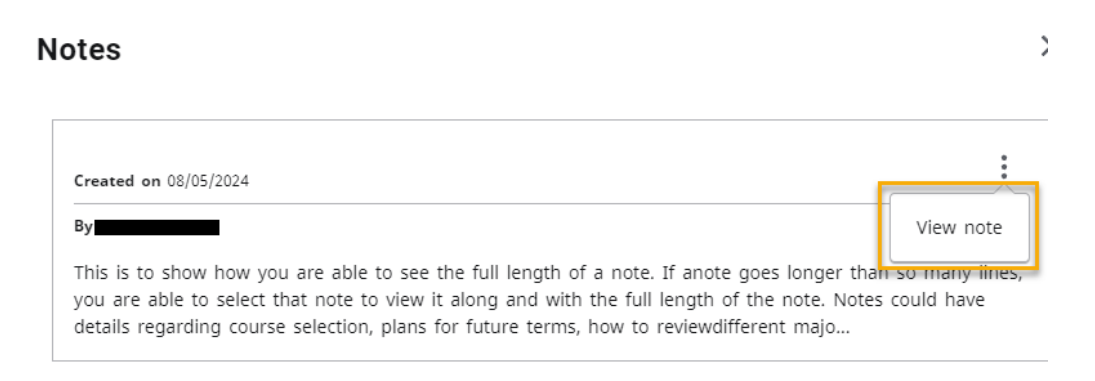